### **PROTOCOLE INSCRIPTIONS**

### PELERINS ENFANTS ET LEURS FAMILLES

## **LOURDES 2024 SUR VENIO**

## ETAPE 1:

Suivre le lien donné :

Pour les pèlerins des PAROISSES : <u>https://lourdesparoissessdp2024-lourdes.venio.fr/fr</u>

Pour les pèlerins ENFANTS ET FAMILLE : https://lourdesfamillessdp2024-lourdes.venio.fr/fr

Pour les catéchistes et adultes accompagnateurs ET enfants non accompagnés par leur famille : <u>https://lourdescatechistessdp2024-lourdes.venio.fr/fr</u>

Si vous arrivez sur la page d'accueil du pèlerinage :

Cliquer sur le groupe concerné.

| les pèler<br>des paro<br>les famil<br>et enfan | ins<br>bisses,<br>les<br>ts,<br>SERVICE DES PELERINAGES                                                          | Pèlerin<br>Présidé po<br>13-1<br>DURDES<br>13 VIR. 2024 16:00                                                                                                    | nage diocésain<br>ar Mgr Jean-Paul James<br>4 avril 2024                                                                                                    |  |
|------------------------------------------------|----------------------------------------------------------------------------------------------------|----------------------------------------------------------------------------------------------------|----------------------------------------------------------------------------------------------------|--|
| Pèlerinage dioc<br>Documents pu                | Esain à Lourdes du samedi 13 au dimanche 14<br>Biles<br>GENERALES DE PARTICIPATION Iourdes 2024                  | 4 avril 2024                                                                                                    |                                                                                                    |  |
| Rechercher                                     | Peterinage diacdsain<br>Peterinage diacdsain<br>Peterinage diacdsain<br>Peterinage diacdsain<br>13-14 avril 2024 | en precession.<br>Regentines<br>ter families<br>ter families<br>te | And Andreas Andreas An |  |
| CEN USE T AUTOR                                | Permage diocesain<br>The dear for Jone The Jone<br>13-14 avril 2024                                              |                                                                                                    |                                                                                                    |  |

# ETAPE 2

Sur la page ouverte, sélectionner à droite le tarif choisi :

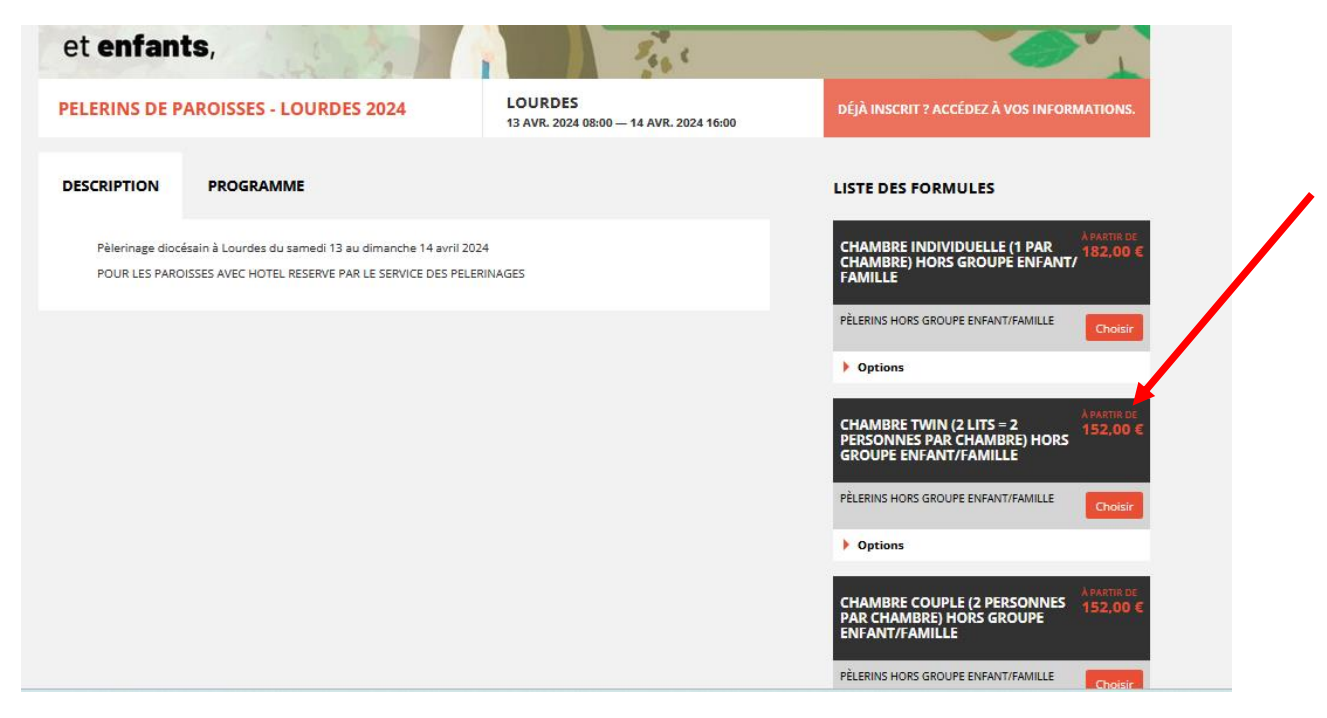

Il s'ouvre alors une page à renseigner : remplir les informations demandées, cocher les cases indiquées.

Pour la marche du dimanche matin : inscription à titre d'informations pour nous afin de réserver le bus

Pour le trajet : bus ou véhicule personnel. La déduction si vous ne prenez pas le bus, se fait automatiquement.

Document « Conditions générales de participation » : à lire. Il n'est pas à signer puisque au bas de la page vous certifiez avoir lu les conditions générales de participation. Par contre vous êtes obligé de le télécharger, sinon vous ne pouvez pas enregistrer votre inscription.

| NSORPTION                                                      |                                                                                                    |                       |
|----------------------------------------------------------------|----------------------------------------------------------------------------------------------------|-----------------------|
| CHOIX DE                                                       | CHAN BRE INDIVIDUELLE (1 per chambre) HORS GROUPS ENFANT/FAMILLE                                                                                                    | ht de base : 112,00 % |
|                                                                | CHAMBRE TWIN (2 Its = 2 personnes par chambre) HORS GROUPE ENFANT/FAMILLE                                                                                                    | vfix total : 182 EUR  |
|                                                                | CHAMBRE COUPLE (2 personnes par chambre) HORS GROUPS ENFANT/FAMILLE                                                                                                    |                       |
|                                                                |                                                                                                    |                       |
| DESCRIPTION                                                    | PROGRAMME                                                                                                    |                       |
| PARTICIPATION PA<br>RC et individuelle a<br>HOTEL réservé et a | NOLTE :Han en persion du samed MD au dimanche MDI+bue + sancauire «horse, écharpae,+ Anurannes<br>collent (depuis la algore en bue et maur CU I Lourdes pour les plier ha ne person par le bue)<br>entoué per la Sancias des Rélectorges |                       |
| OPTIONS                                                        |                                                                                                    |                       |
|                                                                | TRANSPORT                                                                                                    |                       |
|                                                                | <ul> <li>Transport autonome (assurance trajets non comprises par le service pélerinages) (-25,00 4) *</li> </ul>                                                                                                    |                       |
|                                                                | O Transport par bus mis en place par le diocèse (les lieux de rendez yous et les horaires serons<br>communiqués ultérieurement). <sup>1</sup>                                                                                            |                       |
|                                                                |                                                                                                    |                       |
| NFORMATIONS P                                                  | NETICIPANT                                                                                                    |                       |
| Cvilt#*                                                        | v Pricom* Nom*                                                                                                    |                       |
| Genre                                                          | O Homme Date de Efformétaux                                                                                                    |                       |
|                                                                | O Femme naissance*                                                                                                    |                       |
| Courriel*                                                      |                                                                                                    |                       |
| Veuillez saisir au m                                           | ains un numéro de séléphone "                                                                                                    |                       |
| Téléphone<br>mobile                                            | France (+22) v                                                                                                    |                       |
| Téléphone fixe                                                 | France (+33) v                                                                                                    |                       |
|                                                                |                                                                                                    |                       |
| DOCUMENTS À JOI                                                | NDRE                                                                                                    |                       |
| conditions genera                                              | sies de participation*                                                                                                    |                       |
| Voir le modèle                                                 |                                                                                                    |                       |
|                                                                | CAMIN ÉMISITANISE                                                                                                    |                       |
|                                                                |                                                                                                    |                       |
| NUM ET TELEPHONE                                               | UN DA PERSUMANE A LUMI ALTER EN CAS D'URGENCE "                                                                                                    |                       |
|                                                                |                                                                                                    |                       |
| NOM DE VOTRE PAR                                               | DISSE Obligatoire, Publique*                                                                                                    |                       |
|                                                                |                                                                                                    |                       |
| Commentaires                                                   |                                                                                                    |                       |
|                                                                |                                                                                                    |                       |
| Tellis at Carcaste                                             | e las conditions pininales de vente.*                                                                                                    |                       |

VOUS ENREGISTREZ et arrivez à la page suivante :

| I. Tot TOT<br>GROUPE ENFANT/FAMILLE | 85       |       |          |
|-------------------------------------|----------|-------|----------|
|                                     | 157,00€  | 0,00€ | Modifier |
| rix total :                         | 157,00 € |       |          |
| O Ajouter un participant            |          |       | Suivant  |

# ETAPE 3

Si vous voulez ajouter un autre participant vous cliquez sur le bouton.

Vous arrivez à la page suivant sur laquelle vous pouvez choisir par exemple d'inscrire une personne en chambre partagée, ou en individuelle, ou en chambre couple...

| INSCRIPTION |                                                                                                    | VOTRE INSCRIPTION                                  |
|-------------|----------------------------------------------------------------------------------------------------|----------------------------------------------------|
| CHOIX DE    | CHAMBRE INDIVIDUELLE (1 par chambre) HORS GROUPE ENFANT/FAMILLE                                                                                                    | Prix de base : 152,00 €<br>Options choisies : —    |
| FORMULE     | CHAMBRE TWIN (2 lits = 2 personnes par chambre) HORS GROUPE ENFANT/FAMILLE                                                                                                    | Prix total : 152 EUR                               |
|             | CHAMBRE COUPLE (2 personnes par chambre) HORS GROUPE ENFANT/FAMILLE                                                                                                    |                                                    |
|             |                                                                                                    | VOTRE GROUPE                                       |
| DESCRIPTION | PROGRAMME                                                                                                    | Vous vous inscrivez avec :<br>M_Tot TOT (157.00 €) |
|             |                                                                                                    |                                                    |
| OPTIONS     | MARCHE 8KM DIMANCHE MATIN (départ 8h30)                                                                                                    |                                                    |
|             | TRANSPORT                                                                                                    |                                                    |
|             | C Transment automatica (conversion trainte and conversion and a service address of 100 ft 1                                                                                                    |                                                    |
|             | <ul> <li>O Transport autonome (assurance trajets non comprises par le service pélerinages) (-25,00 €) *</li> <li>O Transport par bus mis en place par le diocèse (les lieux de rendez vous et les horaires seront communiqués ultérieurement) *</li> </ul> |                                                    |

SINON FAITES SUIVANT : vous arrivez à la page pour valider votre commande. Renseigner les champs demandés. Et valider

| /ous pouvez sélectionner l'une de<br>pour indiquer une association, er | es personnes de l'inscription ou indiquer d'autres coordonnées ( p.ex.<br>ntreprise ou autre organisme): |  |
|------------------------------------------------------------------------|----------------------------------------------------------------------------------------------------|--|
| PRÉ-REMPLIR LE FORMULAIRE AVEC                                         | Sélectionnez dans la liste v                                                                             |  |
| уре                                                                    | Particulier O Organisme (association, entreprise)                                                        |  |
| Civilité*                                                              | М. ~                                                                                                    |  |
| Prénom*                                                                | Tot                                                                                                    |  |
| Nom*                                                                   | тот                                                                                                    |  |
| Courriel*                                                              | isabelle.ducousso@laposte.net                                                                            |  |
| Adresse                                                                |                                                                                                    |  |
|                                                                        |                                                                                                    |  |
|                                                                        |                                                                                                    |  |
|                                                                        |                                                                                                    |  |
|                                                                        |                                                                                                    |  |
| Code postal Ville                                                      | Pays                                                                                                    |  |
| Code postal Ville                                                      | Pays<br>France V                                                                                         |  |
| Code postal Ville                                                      | Pays<br>France v                                                                                         |  |

## **ETAPE 4 : FACTURATION**

Vous arrivez sur la page « coordonnées de facturation » :

| Nom<br>complet                                                                      | Formule                                                                                                    |                                                            | Montant dû   | Acompte  |
|-------------------------------------------------------------------------------------|----------------------------------------------------------------------------------------------------|------------------------------------------------------------|--------------|----------|
| M. Tot TOT                                                                          | CHAMBRE INDIVIDUELLE (1 par chambi<br>ENFANT/FAMILLE                                                                                                    | e) HORS GROUPE                                             | 157,00€      | 0,00€    |
| Prix total :                                                                        |                                                                                                    |                                                            | 157,00 €     |          |
| Les coord<br>celle du p<br>Vous pour<br>besoin.<br><b>Nota</b> : le r<br>envoyé à l | onnées de facturation sont par défaut<br>remier inscrit de votre commande.<br>vez modifier ces coordonnées si<br>récapitulatif de commande sera<br>l'adresse de facturation | M. Tot TOT<br>France<br>+33608560607<br>isabelle.ducousso@ | ⊉laposte.net | Modifier |
| < Retour                                                                            |                                                                                                    |                                                            | Valider ma   | commande |

En validant, vous arrivez sur la page « paiement ». Suivre les instructions.